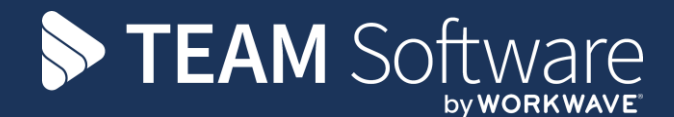

# **Gross Deduction Pensions SELECTPAY**

Version: v.6

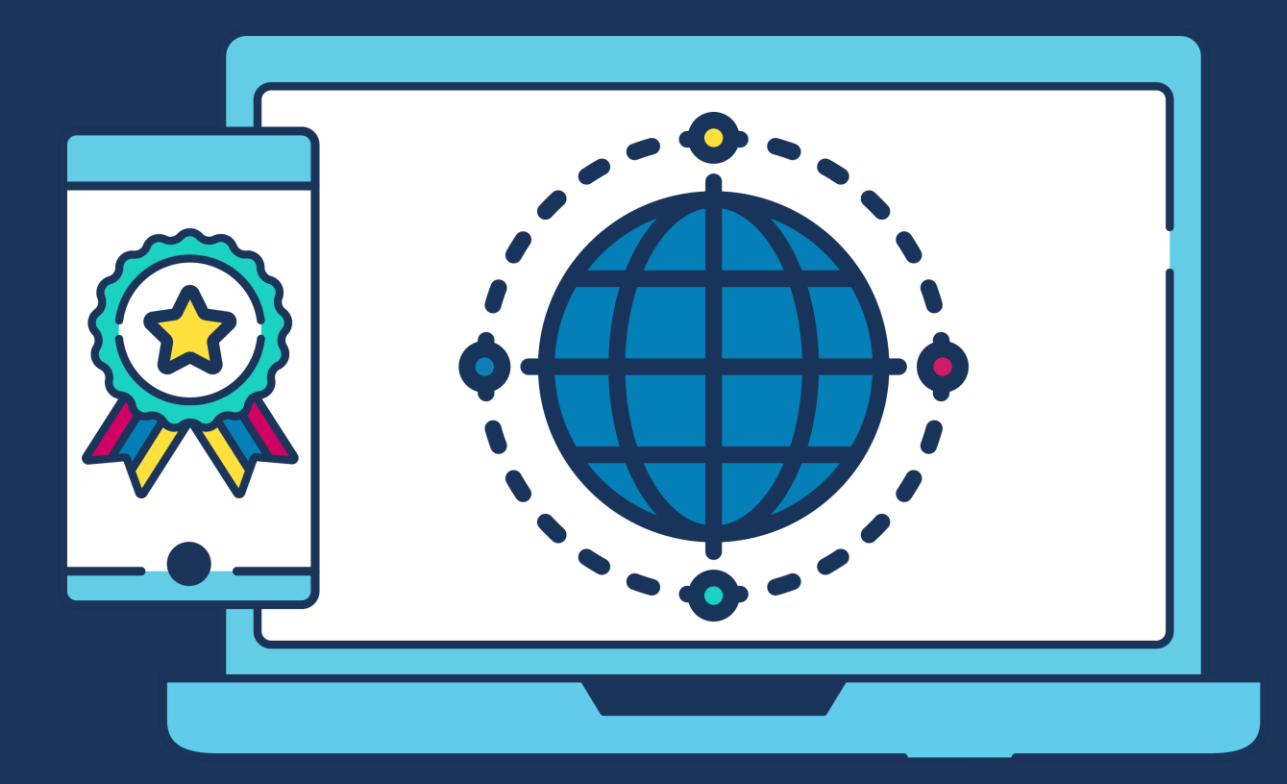

# **COMMERCIAL STATEMENT**

This document is subject to any terms as per teamsoftware.com/legal.

# TABLE OF CONTENTS

| RODUCTION                                                                                                | 4           |
|----------------------------------------------------------------------------------------------------|-------------|
| ORE PROCESSING PAY                                                                                       | 4           |
| Pension > Pension control<br>Payroll > Employee list                                                     | 4<br>5      |
| ER PROCESSING PAY                                                                                        | 7           |
| Generating enrolment batch<br>Exclude employees from contribution batch<br>Generating contribution batch | 7<br>8<br>9 |

# INTRODUCTION

These training notes are designed to provide background information and useful hands-on experience for assigning pension pay elements within SelectPay and creating a contributions batch in TemplaCMS where the deductions need to be applied to gross rather than net earnings. They are designed to complement the training and assist you at a later stage when away from the training environment.

**Please Note:** At present only "The Creative Pension Trust" pension export format within TemplaCMS will include gross deductions

# **BEFORE PROCESSING PAY**

#### **Pension > Pension control**

1. Highlight the employee's that require assessment and then click "Auto Enrol"

| 2      |             | <b>\$</b> | BI0     | ्त्<br>(2) |        |       | 8               |       |           |         |        | Y        |
|--------|-------------|-----------|---------|------------|--------|-------|-----------------|-------|-----------|---------|--------|----------|
| Edit   | Save        | Assign    | Pay A   | uto        | B      | ulk   | ulk Set/Clear P |       | Print     |         | Search |          |
|        |             | Elements  |         | nrol       | Post   | pone  | -               |       | · ·       |         |        | Criteria |
| Win    | Window      |           |         | A          | ctions | s     |                 |       | Print     | & Analy | /se    |          |
| Welcom | ne <b>x</b> | Pension   | Cont Au | uto Ei     | nrol   |       |                 |       |           |         |        |          |
|        | Employ      | ee Code   | Sur     | name       |        | Fo    | rename 1        | De    | epartment | Code 🏹  | Status | Date/ I  |
| •      | 907170      |           | 907170  | surna      | ame    | 90717 | '0 forenam      | ie Al | DMIN      |         |        |          |
|        | 907171      |           | 907171  | surna      | ame    | 90717 | '1 forenam      | ie Ol | PERATION  | IS      |        |          |
|        | 907172      |           | 907172  | surna      | ame    | 90717 | '2 forenam      | ie Ol | PERATION  | IS      |        |          |
|        | 900068      |           | 900068  | surna      | ame    | 90006 | 8 forenam       | ie Di | IRECTORS  | 5       | 01/0   | 01/2014  |
|        | 900173 9001 |           | 900173  | surna      | ame    | 90017 | '3 forenam      | e A   | CCOUNTS   |         | 01/0   | 01/2014  |

2. The pension wizard will display any status changes which will be action, click "Next" to apply them and then "Finish"

Pension Wizard - Employee Checks

```
- 🗆 X
```

Your employees have been checked according to the Pensions Regulator criteria, please check through the list below to make sure you agree with the status they have been given before they are updated.

| Drag a colum<br>Select | nn header he<br>Code | re to group by that column.<br>Name | Department        |          |
|------------------------|----------------------|-------------------------------------|-------------------|----------|
|                        | 900173               | 900173 surname 900173 forename      | ACCOUNTS - 7002   | Status   |
|                        | 907170               | 907170 surname 907170 forename      | ADMIN - 7000      | Eligible |
| $\checkmark$           | 907171               | 907171 surname 907171 forename      | OPERATIONS - 7004 | Eligible |
| $\checkmark$           | 907172               | 907172 surname 907172 forename      | OPERATIONS - 7004 |          |
|                        |                      |                                     |                   |          |
|                        |                      |                                     |                   |          |
|                        |                      |                                     |                   |          |
|                        |                      |                                     |                   |          |
|                        |                      |                                     |                   |          |
| Click Next to u        | > Cancel             |                                     |                   |          |

3. Filter the pension control list to show only employees who are eligible for the pension enrolment i.e. Eligible is true

| Welcom | ie 🗙   | Pension | Control X     |                    |                   |              |             |        |                     |   |              |          |              |
|--------|--------|---------|---------------|--------------------|-------------------|--------------|-------------|--------|---------------------|---|--------------|----------|--------------|
|        | Employ | ee Code | Surname       | Forename 1         | Department Code 🛛 | Status Date/ | Postponed V | Active | Pension Pay Element | T | Qualifying 🛛 | Worker   | 🝸 Eligible 🝸 |
|        | 900068 |         | 900068 surnar | ne 900068 forename | DIRECTORS         | 01/01/2014   |             |        |                     |   |              | ~        | (All)        |
| •      | 901061 |         | 901061 surna  | ne 901061 forename | DIRECTORS         | 02/04/2014   |             |        |                     |   |              | <b>v</b> | (Blanks)     |
|        |        |         |               |                    |                   |              |             |        |                     |   |              |          | (NonBlanks)  |
|        |        |         |               |                    |                   |              |             |        |                     |   |              |          | False        |
|        |        |         |               |                    |                   |              |             |        |                     |   |              |          | True         |

4. Highlight all employee's who do not have a pension pay element and click "Assign Pay Elements"

| Edi  | t Save               |         | ssign Pay<br>Ilements | Auto<br>Enrol   | Bulk<br>Postpor | Set/Clean     | r          | Print<br>Print | Sear<br>Criter | Field (<br>A Quick<br>ch<br>ia<br>View | Chooser<br>Find |                     |       |
|------|----------------------|---------|-----------------------|-----------------|-----------------|---------------|------------|----------------|----------------|----------------------------------------|-----------------|---------------------|-------|
| Welc | Welcome 🗙            |         | nsion Con             | trol x          | 1               |               |            |                |                |                                        |                 |                     |       |
|      | Emp                  | loyee C | Code                  | Surname         | 8               | Forename 1    | Depa       | artment Code 🏹 | Status Date/   | Postponed 🏹                            | Active          | Pension Pay Element | t 🝸 ( |
| •    | 900068 900068 surnam |         | ame 90                | 900068 forename |                 | ECTORS        | 01/01/2014 |                |                |                                        |                 |                     |       |
|      | 901                  | )61     | 901                   | 061 surn        | ame 90          | 1061 forename | DIRE       | ECTORS         | 02/04/2014     |                                        |                 |                     |       |

5. Tick the required pay element and click "Assign" and then "Close"

| 3            | Assign Pay Elements                             |             |       |            |              |      |        |        |          |        |       |            |            | ×    | <  |
|--------------|-------------------------------------------------|-------------|-------|------------|--------------|------|--------|--------|----------|--------|-------|------------|------------|------|----|
| Selec        | t Current Period only                           | Туре        | V     | Pay Eleme  | nt Code      | PAYE | NICees | NICers | Quantity | Rate   | Gross | Sort Key 🖓 | Start Date |      | Fi |
|              |                                                 | Deduction   | s     | PENSION    |              |      |        |        | 1.00     | 0.000  | 0.00  |            |            |      |    |
|              |                                                 | Deduction   | S     | SAL SACR   | FICE ER ADM  |      |        |        | 1.00     | 0.000  | 0.00  |            |            |      |    |
|              |                                                 |             |       |            |              |      |        |        |          |        |       |            |            |      |    |
|              |                                                 |             |       |            |              |      |        |        |          |        |       |            |            |      |    |
| <            |                                                 |             |       |            |              |      |        |        |          |        |       |            |            |      |    |
| Pay E        | lement List Search                              |             |       |            |              |      |        |        |          |        |       |            |            | Ø    |    |
| Or           | der By Type                                     | Ŧ           | Asce  | ending 🗖   | Run Searc    | h 🔇  | >      |        |          |        |       |            |            |      |    |
| Nam          | e                                               |             |       |            | Search Type  |      |        | From   |          |        |       | То         |            |      | F  |
| ► F          | Pay Element Code                                |             |       |            | Any Value    |      |        |        |          |        |       |            |            |      | 1  |
| 5            | Sort Key                                        |             |       |            | Any Value    |      |        |        |          |        |       |            |            |      |    |
| 1            | include Earnings                                |             |       |            | $\checkmark$ |      |        |        |          |        |       |            |            |      |    |
| 1            | Include Deductions                              |             |       |            | $\checkmark$ |      |        |        |          |        |       |            |            |      | 1  |
| Sele<br>Clic | ect the Pay Elements to<br>k Assign to process. | o be assign | ed to | the 2 Empl | oyee(s).     |      |        |        |          | < Prev | vious | Assign     | Ca         | ncel |    |

### Payroll > Employee list

6. Highlight an employee who has been recently assigned the pay element via the above steps and click "Standard Pay"

|          | Ŧ                  |                       |          |                           |                                     |               |              |                                |                                              |                      |       |        |   |                            |
|----------|--------------------|-----------------------|----------|---------------------------|-------------------------------------|---------------|--------------|--------------------------------|----------------------------------------------|----------------------|-------|--------|---|----------------------------|
|          | Home               | Payro                 | oll      | Pensio                    | on System                           |               | Utilities    | Emj                            | ployee List                                  |                      |       |        |   |                            |
| New I    | Employee<br>Vizard | Open<br>Employe<br>Re | e 🖈      | New E<br>Duplic<br>Delete | mployee<br>ate Employee<br>Employee | Sta           | ndard<br>Pay | P11 H<br>Attac<br>Paren<br>Man | listory 🔜<br>hments 🚑<br>ital Pay<br>agement | Expenses<br>Sickness | •     | Assign | E | Bulk Update<br>f Tax Codes |
| Welcon   | ne 🗙               | Pension Co            | ontrol   | x                         | Employee List                       | <b>x</b> Star | ndard Pay    | ]                              |                                              |                      |       |        |   |                            |
| Drag a   | a column ł         | header he             | re to gi | roup by                   | that column.                        |               |              |                                |                                              |                      |       |        |   |                            |
| Left∕ ∖ī | 7 Employ           | ee Code               | Sun      | name                      | Forename                            | 1             | UK Posto     | ode                            | Departmen                                    | t Code 🛛             | Tax F | Regime | Y | Tax Code                   |
|          | 900068             |                       | 900068   | surnam                    | e 900068 foren                      | ame           | TN119JG      |                                | DIRECTORS                                    | ;                    |       |        |   | K112                       |

#### 7. Click "New Pay Element"

| Home Payroll Pension S                         | System Utilities                        | Standard Pay List - 9  | 00068, 900068                              | 3 surname 90006 | 8 forename     |
|------------------------------------------------|-----------------------------------------|------------------------|--------------------------------------------|-----------------|----------------|
| New Pay<br>Element                             | Include/Exclude App<br>Pay Element Prof | ly Search Criteria A Q | eld Chooser<br>earch Criteria<br>uick Find |                 |                |
| Kecola                                         | Actions                                 | View                   | N                                          |                 |                |
| New Pay Element sion Control X Employee        | List <b>x</b> Standard Pa               | ıy List - 900068, 9000 | 68 surname 90                              | 00068 forename  | : <b>x</b>     |
| Drag a column header here to group by that col | lumn.                                   |                        |                                            |                 |                |
| System Type 🍸 🛛 Type 🖓 🛛 Pay Element Co        | de Post 🗤                               | Status                 | PAYE NI                                    | Cees NICers     | Gross <b>Σ</b> |
| Standard Earnings EXPENSES                     |                                         | Included               |                                            |                 | 0.00           |
| Standard Earnings SALARY                       |                                         | Included               | ~                                          | ~ ~             | 1,000.00       |
| Standard Deductions SAL SACRIFICE ER A         | DM                                      | Included               |                                            |                 | 0.00           |

8. Select the code of the required pay element and go to the "Salary Sacrifice Pension" tab

9. In the "Er's Contribution Pay Element" field select the pension pay element which was assigned in step

| SAL      | ARY S  | ACRIFICE AD       | M (Ear | nings)   |         |             |                          |            |  |
|----------|--------|-------------------|--------|----------|---------|-------------|--------------------------|------------|--|
| Code     |        | SALARY SACRIFICE  | ADM    | P        | Ra      | te          | 34.910                   |            |  |
| Туре     |        | Earnings          |        |          | Qu      | antity      | -1.00                    |            |  |
| Sort Key |        |                   |        | P        | Ne      | w Rate      |                          |            |  |
| Post     |        |                   |        | P        | Eff     | ective From |                          |            |  |
| General  | Option | s Effective Dates | Notes  | Multiple | Pension | Custom      | Salary Sacrifice Pension | Categories |  |

10. Click "Save and close" then repeat steps 6 – 9 for all other employees who had a pay element assigned in step 5

Please Note: The Salary Sacrifice ADM pay element controls the employee contribution and the Salary Sacrifice ER ADM pay element controls the employer contribution, it is therefore essential that both pay elements are assigned prior to processing the pay.

### AFTER PROCESSING PAY

#### **Generating enrolment batch**

1. Create a pension enrolment batch via Payroll> HMRC> Pension Enrolment Batches and clicking "new"

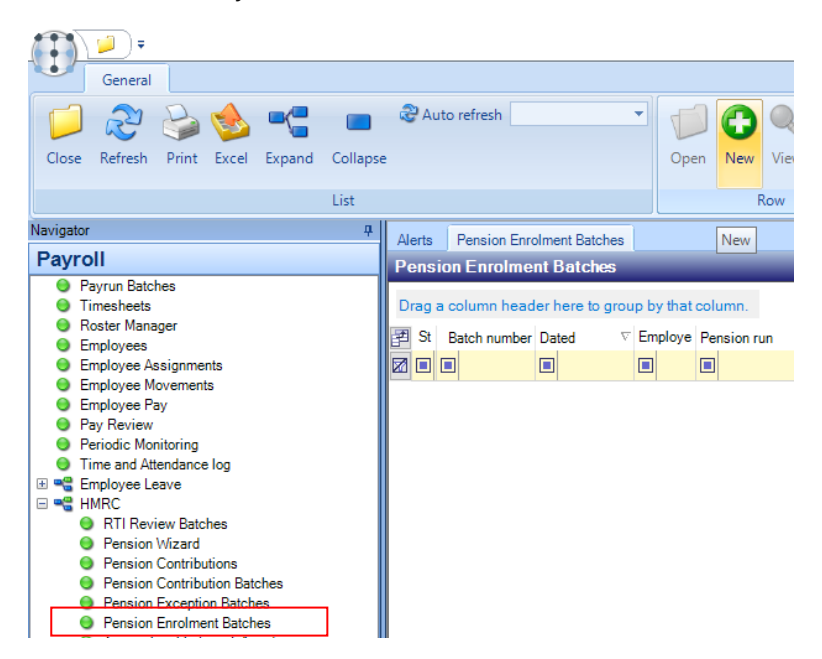

2. Select the required pension run (this will correspond to the payroll which the batch is for) i.e. Admin, ops etc. And click "Save"

|                                             | <b>.</b>    | Pension Enro | Pension Enrolment Batch Details - (new) |               |        |  |  |  |  |  |  |
|---------------------------------------------|-------------|--------------|-----------------------------------------|---------------|--------|--|--|--|--|--|--|
| Gen                                         | eral        |              |                                         |               |        |  |  |  |  |  |  |
|                                             | 8           | 👶 Notes      | 8                                       | 3             |        |  |  |  |  |  |  |
| Close                                       | Save Delete | 2            | Employees                               | Post Export f | or     |  |  |  |  |  |  |
| Navigate                                    | Save        | Other        |                                         | Batch         | ovider |  |  |  |  |  |  |
| General                                     | Save        |              |                                         |               |        |  |  |  |  |  |  |
| Batch number                                | ſ           | iew batch    |                                         |               |        |  |  |  |  |  |  |
| Pension run                                 | 1           | ADM.         |                                         |               | ∞ 🔒    |  |  |  |  |  |  |
|                                             |             |              |                                         |               |        |  |  |  |  |  |  |
| Default enrolment date (use employee dates) |             |              |                                         |               |        |  |  |  |  |  |  |

3. Once the batch has generated, re-open it (by double-clicking). The employees included can be reviewed by clicking "Employees" if the employees are as expected click "Post"

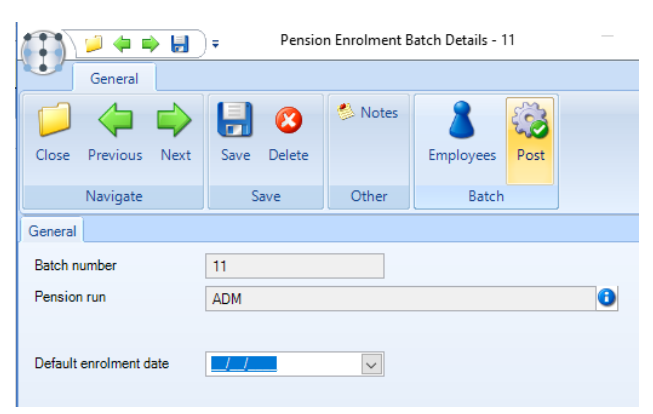

#### **Exclude employees from contribution batch**

4. Go to Payroll> Employees and filter the based on left date to show all employees who left in the previous pay period to the one currently being processed

|                 | a e          | mployee Fi          | lter Detai       | l - default  | filter for Te    | mpla Supp | ort          |                            |
|-----------------|--------------|---------------------|------------------|--------------|------------------|-----------|--------------|----------------------------|
| Gen             | eral         |                     |                  |              |                  |           |              |                            |
|                 |              | 2                   |                  | 0            |                  |           |              |                            |
| Close           | Save         | Default<br>criteria | Select<br>filter | Publish      | Select<br>format |           |              |                            |
| Navigate        | Save         |                     | Fi               | lter         |                  |           |              |                            |
| Employee filter | ing criteria | Employe             | e properti       | es filtering | criteria         |           |              |                            |
| Employee cod    | le           |                     |                  |              |                  |           | All dates ar | e relative?                |
| Employee nar    | ne           |                     |                  |              |                  |           |              |                            |
| Address         |              |                     |                  |              |                  |           |              |                            |
| Postcode        |              |                     |                  |              |                  |           |              |                            |
| Telephone       |              |                     |                  |              |                  |           |              |                            |
| Fax or mobile   |              |                     |                  |              |                  |           |              |                            |
| Email address   | ;            |                     |                  |              |                  |           |              |                            |
| NIC number      |              |                     |                  |              | Has ph           | ioto? 🔘   | No 🔾 Yes     | <ul> <li>Ignore</li> </ul> |
| Joined betwee   | en (no       | ot set)             | $\sim$           | (not set)    | ~                |           |              |                            |
| Left between    | 01           | /11/2018            | ~                | 30/11/2018   | ~                |           |              |                            |

5. Group the results by "Datasource" (not required if TemplaCMS only has one linked payroll)

| Alerts                                                | Pension Enrolment | Batches | Employees |  |   |  |  |
|-------------------------------------------------------|-------------------|---------|-----------|--|---|--|--|
| Employees                                             |                   |         |           |  |   |  |  |
| Datasource                                            |                   |         |           |  |   |  |  |
| Type Name                                             |                   |         |           |  |   |  |  |
|                                                       |                   |         |           |  | 1 |  |  |
| Datasource : ADM-PAY - Admin Payroll (20 items)       |                   |         |           |  |   |  |  |
| Datasource : OPS-PAY - Operatives Payroll (461 items) |                   |         |           |  |   |  |  |

6. Expand the datasource which corresponds to the enrolment batch used in steps 1-3 and open each employee in turn, setting the "Exclude from future contribution batches?" flag via the "Auto Enrolment" tab

| 🏹 🎾 🖨              | 🔿 🛃               | Ŧ                             | Employee Detail - 101467 surnam                                                                   | 1e, 101467 forename          |
|--------------------|-------------------|-------------------------------|---------------------------------------------------------------------------------------------------|------------------------------|
| General            |                   |                               |                                                                                                   |                              |
| Close Previous     | Next              | Save                          | <ul> <li>Notes Create mail</li> <li>Attachments</li> <li>Process sheets</li> <li>Other</li> </ul> | Quick Print<br>email label + |
| General Auto E     | nrolment          | Banking                       |                                                                                                   | Necord                       |
| Pensions auto enr  | olment            | building                      |                                                                                                   |                              |
| Status             | Eligible          |                               | ✓ Worker?                                                                                         |                              |
| AE date            | 01/11/20          | 4 🗸                           | Active?                                                                                           |                              |
| Status date        | 01/11/20          | 4 🗸                           | Qualifying?                                                                                       |                              |
| Postpone           | (not set)         |                               | Eligible?                                                                                         |                              |
| Opted-out          | (not set)         |                               | Non-eligible?                                                                                     |                              |
| Opted-in           | (not set)         |                               | Entitled?                                                                                         |                              |
| Joined             | (not set)         |                               |                                                                                                   |                              |
| Ceased             | (not set)         |                               |                                                                                                   |                              |
|                    |                   |                               |                                                                                                   |                              |
| Auto enrolment int | erface            |                               |                                                                                                   |                              |
| Pension group      | ADM               |                               | 0                                                                                                 |                              |
| Enrolment date     | 01/11/20          | 4 🗸                           |                                                                                                   |                              |
| Enrolment batch    | 11                |                               |                                                                                                   |                              |
|                    | Exclue<br>Require | le from futur<br>es re-enroli | e contribution batches?]<br>nent?                                                                 |                              |

#### **Generating contribution batch**

7. Once all employees who left in a previous pay period have the "Exclude from future contribution batches?" flag set, create a pension contribution batch via Payroll > HMRC > Pension Contribution Batches and clicking "New"

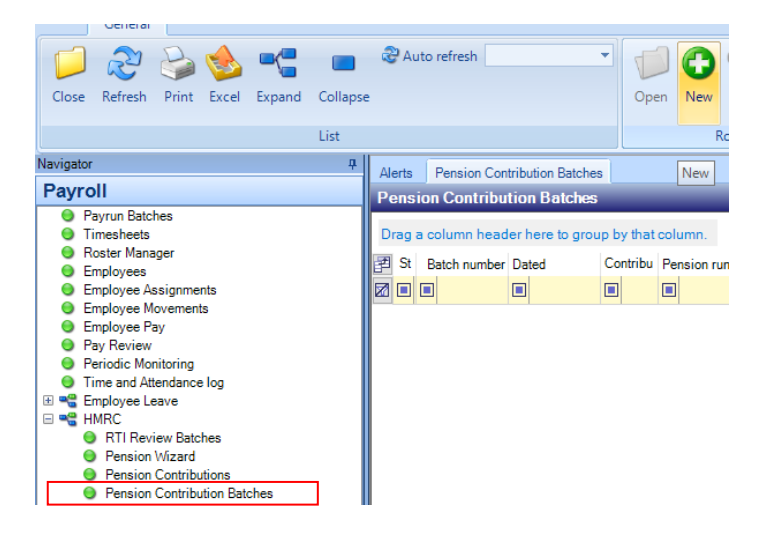

8. Select the required pension run (this must match the one chosen in step 2) and enter the Earnings end date (only required the first time this is run), then click save

|                              | <b>.</b>    | Pension Co | ontribution Bat | tch Detail | s - (new)                      |  |        |
|------------------------------|-------------|------------|-----------------|------------|--------------------------------|--|--------|
| Gen                          | eral        |            |                 |            |                                |  |        |
| Close                        | Save Delete | 👶 Notes    | 8<br>Employees  | Post       | Export for<br>pension provider |  |        |
| Navigate                     | Save        | Other      |                 |            |                                |  |        |
| General                      |             |            |                 |            |                                |  |        |
| Batch number                 | new ba      | tch        |                 |            |                                |  |        |
| Pension run ADM (n           |             | never run) |                 |            |                                |  | $\sim$ |
| Earnings end date 31/12/2018 |             |            |                 |            |                                |  |        |

9. Once the batch has generated, re-open it (by double-clicking). Once generated the "Totals" should be checked and if any discrepancies are found each employee should be reviewed by clicking "Employees"

| Pension Contribution Batch Details - 21                                                                    |             |               |                           |            |  |  |  |  |  |
|----------------------------------------------------------------------------------------------------|-------------|---------------|---------------------------|------------|--|--|--|--|--|
| General                                                                                                    |             |               |                           |            |  |  |  |  |  |
| Close Previous Next                                                                                        | Save Delete | 🧆 Notes<br>Er | nployees Post             | Export for |  |  |  |  |  |
| Navigate                                                                                                   | Save        | Other         | pension provider<br>Batch |            |  |  |  |  |  |
| General                                                                                                    |             |               |                           |            |  |  |  |  |  |
| Batch number         21           Pension run         ADM (01/12/2018 to 31/12/2018 payment by 17/01/2019) |             |               |                           |            |  |  |  |  |  |
| Totals                                                                                                    |             |               |                           |            |  |  |  |  |  |
|                                                                                                    | Included    | Withheld      | Released                  | Refunded   |  |  |  |  |  |
| Pensionable                                                                                                | £147,020.38 | £0.00         | £0.00                     | £0.00      |  |  |  |  |  |
| Employer contribution                                                                                      | £1,890.70   | £0.00         | £0.00                     | £0.00      |  |  |  |  |  |
| Employee contribution                                                                                      | £2,836.09   | £0.00         | £0.00                     | £0.00      |  |  |  |  |  |
| Total contribution         £4,726.79         £0.00         £0.00         £0.00                             |             |               |                           |            |  |  |  |  |  |
|                                                                                                    |             |               |                           |            |  |  |  |  |  |

10. When the values are as expected the pension export file can be exported via clicking "Export for pension provider", the user will then be prompted for the location to save the file

| 🏹 🏓 🖨 🖶                                                                             | ₽ens                                                                            | ion Contribution B                              | atch Details - 21                                     |                                                          |        |
|-------------------------------------------------------------------------------------|---------------------------------------------------------------------------------|-------------------------------------------------|-------------------------------------------------------|----------------------------------------------------------|--------|
| General                                                                             |                                                                                 |                                                 |                                                       |                                                          |        |
|                                                                                     |                                                                                 | 🋸 Notes                                         | 8                                                     |                                                          |        |
| Close Previous Nex                                                                  | t Save Delete                                                                   | En                                              | nployees Post                                         | Export for<br>pension provider                           |        |
| Navigate                                                                            | Save                                                                            | Other                                           | Bate                                                  | ch                                                       |        |
| General                                                                             |                                                                                 |                                                 |                                                       | Export for pension p                                     | rovic  |
| Batch number                                                                        | 21                                                                              |                                                 |                                                       |                                                          |        |
|                                                                                     |                                                                                 |                                                 |                                                       |                                                          |        |
| Pension run                                                                         | ADM (01/12/2018 to 3                                                            | 1/12/2018 payment                               | by 17/01/2019)                                        |                                                          | $\sim$ |
| Pension run<br>Totals                                                               | ADM (01/12/2018 to 3                                                            | 1/12/2018 payment                               | by 17/01/2019)                                        |                                                          | ~      |
| Pension run<br>Totals                                                               | ADM (01/12/2018 to 3<br>Included                                                | 1/12/2018 payment<br>Withheld                   | by 17/01/2019)<br>Released                            | Refunded                                                 | ~      |
| Pension run<br>Totals<br>Pensionabl                                                 | ADM (01/12/2018 to 3<br>Included<br>e £147,020.38                               | 1/12/2018 payment<br>Withheld<br>£0.00          | by 17/01/2019)<br>Released<br>£0.00                   | Refunded<br>£0.00                                        | ~      |
| Pension run<br>Totals<br>Pensionabl<br>Employer contributio                         | ADM (01/12/2018 to 3<br>Included<br>e £147,020.38<br>in £1,890.70               | 1/12/2018 payment<br>Withheld<br>£0.00          | by 17/01/2019)<br>Released<br>£0.00<br>£0.00          | Refunded<br>£0.00<br>£0.00                               | ~      |
| Pension run<br>Totals<br>Pensionabl<br>Employer contributio<br>Employee contributio | ADM (01/12/2018 to 3<br>Included<br>e £147,020.38<br>n £1,890.70<br>n £2,836.09 | 1/12/2018 payment<br>Withheld<br>£0.00<br>£0.00 | by 17/01/2019)<br>Released<br>£0.00<br>£0.00<br>£0.00 | Refunded           £0.00           £0.00           £0.00 | ~      |

- 11. Upload/ send the file to the pension provider (this is not done in TemplaCMS)
- 12. Once the file has been sent the batch should be posted by clicking the "Post" button

| A 🕈 🖉 🖉 🖉             |                 | Pension Contribution Batch Details - 21 |                                                    |         |                |         |                             |  |  |
|-----------------------|-----------------|-----------------------------------------|----------------------------------------------------|---------|----------------|---------|-----------------------------|--|--|
|                       | General         |                                         |                                                    |         |                |         |                             |  |  |
| Close                 | Previous        | Next                                    | Save Delete                                        | 🋸 Notes | 8<br>Employees | Post    | Export for pension provider |  |  |
|                       | Navigate        |                                         | Save                                               | Other   |                | Bat     | ch                          |  |  |
| General               |                 |                                         |                                                    |         |                | Post    |                             |  |  |
| Batch nu              | Batch number 21 |                                         |                                                    |         |                |         |                             |  |  |
| Pension               | run             | AD                                      | M (01/12/2018 to 31/12/2018 payment by 17/01/2019) |         |                |         |                             |  |  |
|                       |                 |                                         |                                                    |         |                |         |                             |  |  |
| Totals                |                 |                                         |                                                    |         |                |         |                             |  |  |
|                       |                 |                                         | Included                                           | Withhe  | eld Re         | eleased | Refunded                    |  |  |
|                       | Pensi           | onable                                  | £147,020.38                                        | £0.0    | 00             | £0.00   | £0.00                       |  |  |
| Employer contribution |                 |                                         | £1,890.70                                          | £0.0    | 00             | £0.00   | £0.00                       |  |  |
| Employee contribution |                 |                                         | £2,836.09                                          | £0.0    | 00             | £0.00   | £0.00                       |  |  |
| Total contribution    |                 |                                         | £4,726.79                                          | £0.0    | 00             | £0.00   | £0.00                       |  |  |
|                       |                 |                                         |                                                    |         |                |         |                             |  |  |

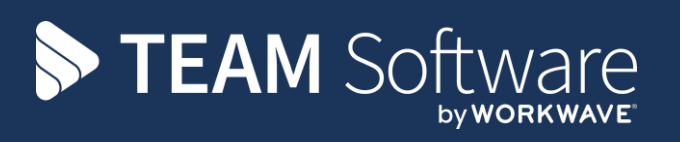

TEAM Software develops market-leading solutions for companies with distributed workforces. TEAM has a focus on the cleaning and security industries helping the companies who serve these sectors manage and optimise their business; from front line service delivery to back office financial management. TEAM's technology is designed to help improve productivity, employee engagement and profitability, and at the same time help control cost, risk and compliance. For more information, visit teamsoftware.com.